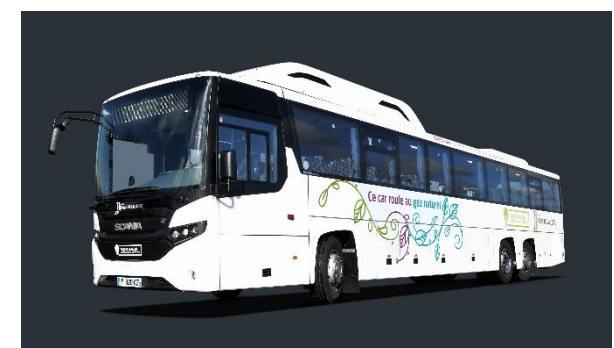

**PROCEDURE** de réapprovisionnement en gaz naturel de l'autocar **SCANIA GNV** 

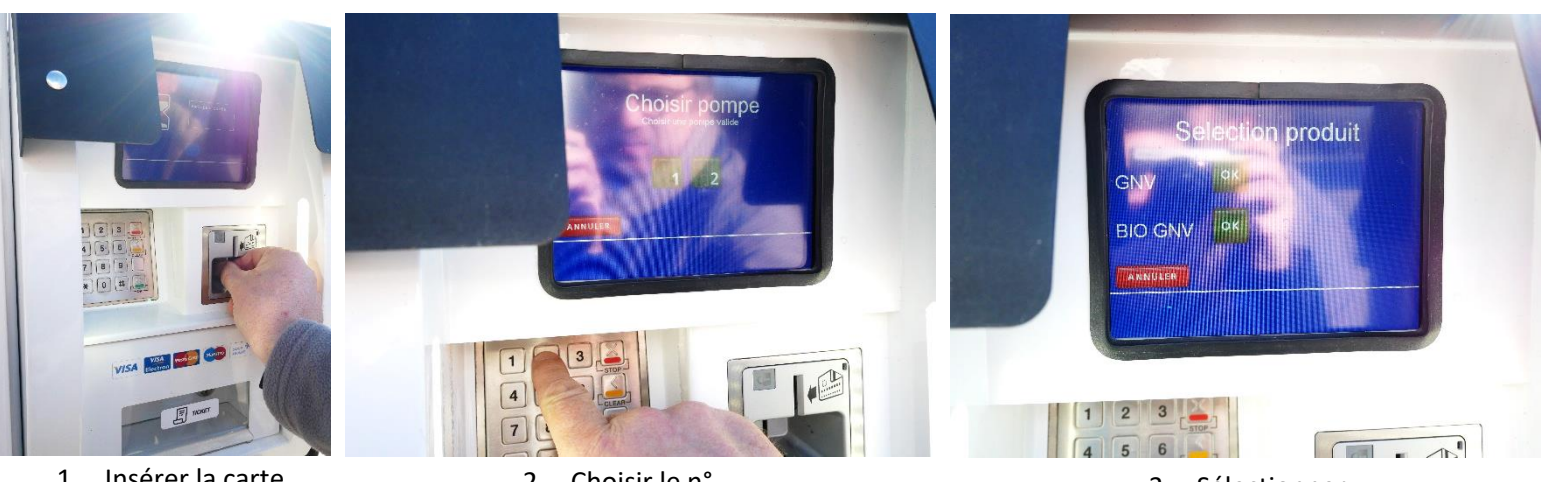

- 1. Insérer la carte bancaire
- 2. Choisir le n° de pompe

3. Sélectionner « GNV »

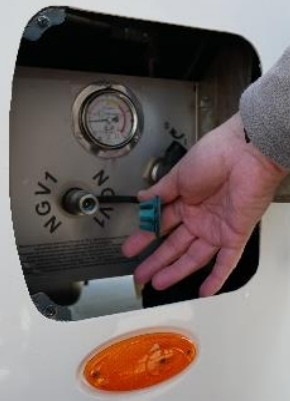

4. Enlever le bouchon

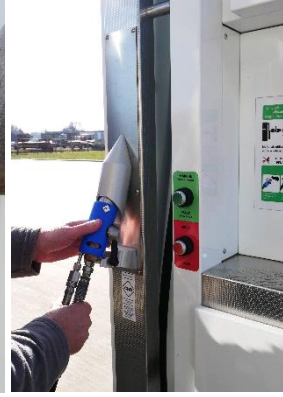

 Prendre l'embout de remplissage

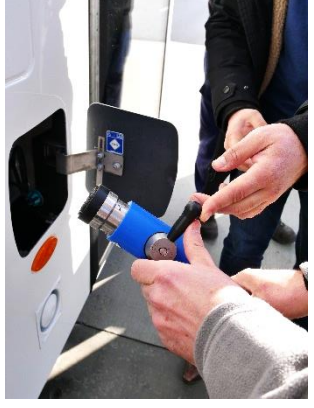

 Vérifier la position de la molette

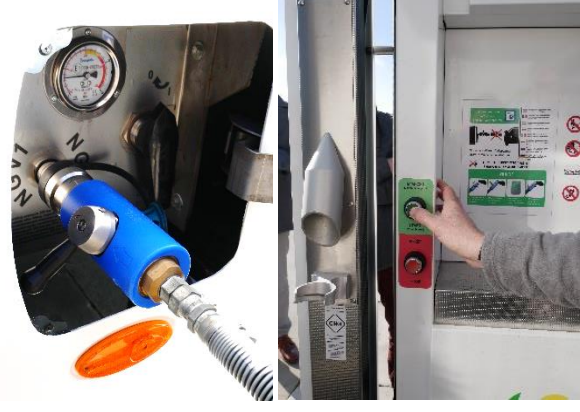

- Insérer l'embout et tourner la molette
- Appuyer sur le bouton vert et le maintenir appuyé jusqu'au volume souhaité

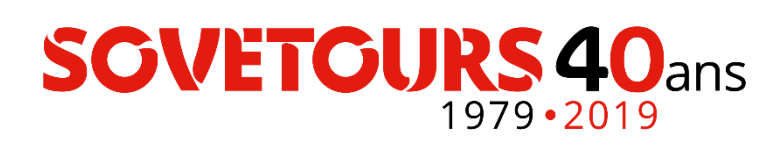

## PROCEDURE de réapprovisionnement en gaz naturel de l'autocar SCANIA GNV (suite)

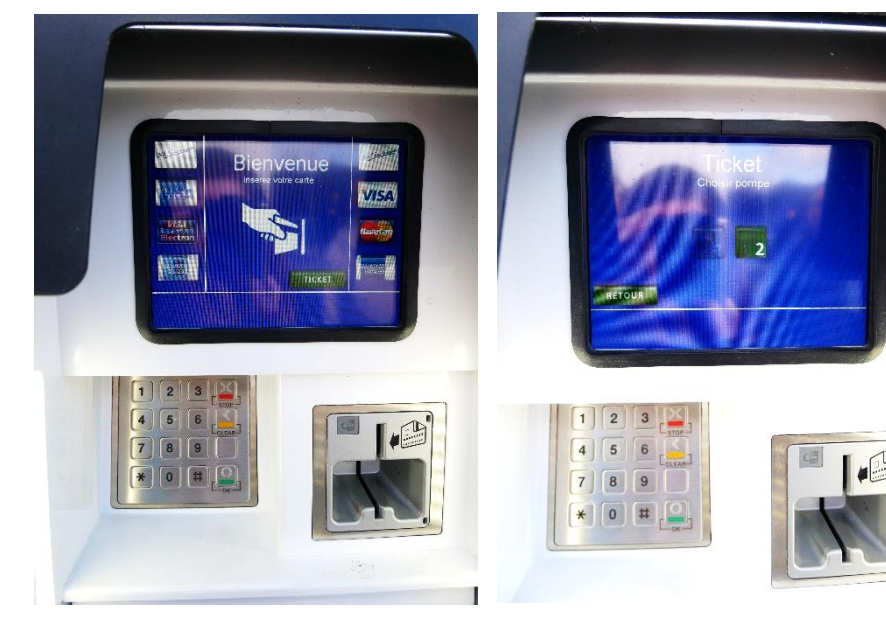

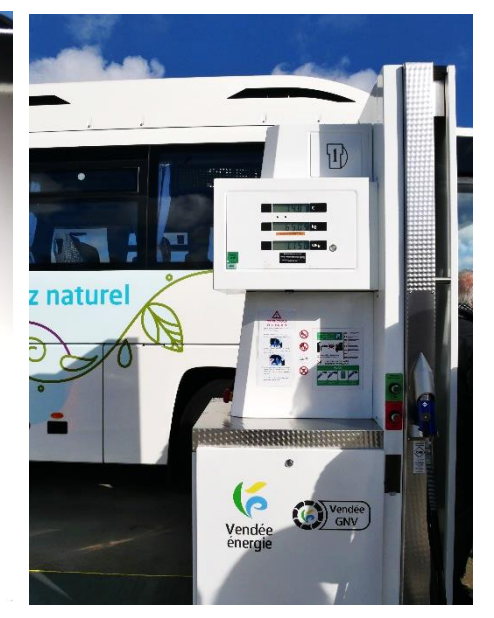

 Pour récupérer un ticket, appuyer sur « TICKET » à l'écran

 Préciser le n° de pompe que vous avez utilisée

 Le n° de pompe est indiqué sur chaque pompe en haut à droite

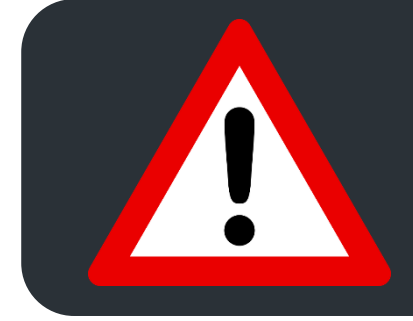

## Le moteur doit être arrêté pendant le ravitaillement

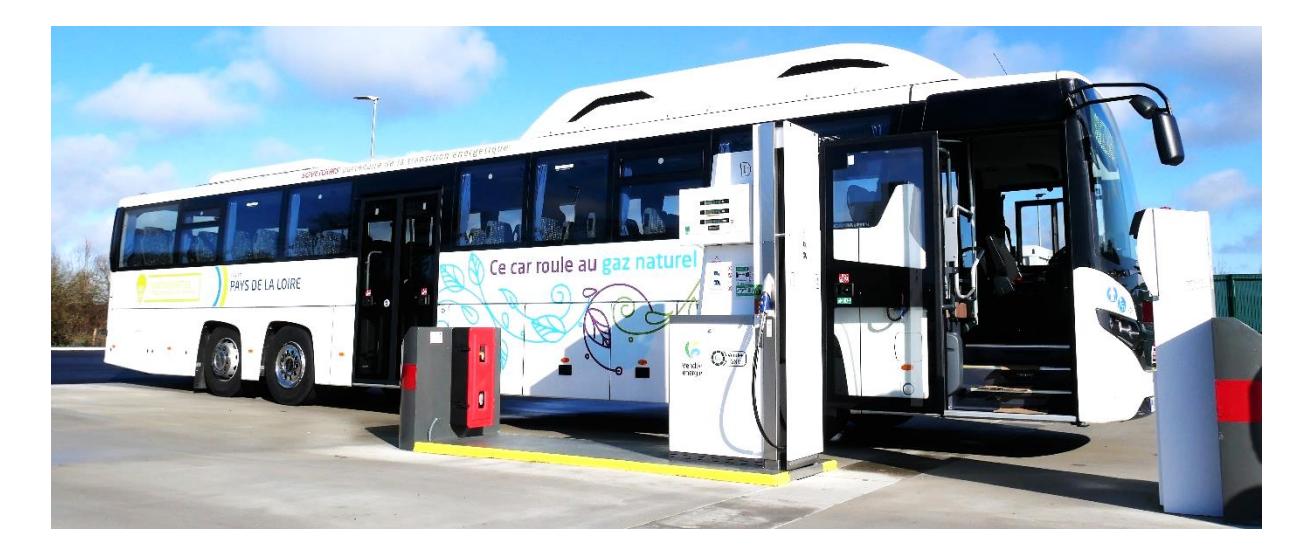

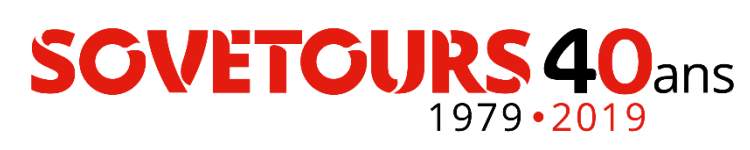